## ■ 日中一時支援 請求フォーム操作説明

#### 1.請求フォームの仕様

請求フォームは宝塚市ホームページ(下記URL)よりダウンロードができます。 http://www.city.takarazuka.hyogo.jp/kenkofukushi/shogaisha/1031281.html 「zip」ファイル(圧縮ファイル)ですので、ダウンロード後、解凍してください。 請求フォーム本体は Microsoft Excel です。マクロ機能を使用していますので、Excel のセキュリティー設定は「マクロを有効」としてください。

ファイル仕様は次のとおりです。

(種類)

・タイムケア型

・施設型

(環境)

・OS Windows10での動作確認をしています。

・Excel2003バージョン以降での使用を推奨します。

※システム環境等が理由で、請求フォームが使用できない場合は、障害福祉課までご相談く ださい。

| Ì  | <b>.</b> 5-0- | ò.∓      |                       |         |                  |                |       |                 |        |         |        |            |
|----|---------------|----------|-----------------------|---------|------------------|----------------|-------|-----------------|--------|---------|--------|------------|
| 7  | দান মান্দ     | 挿入 ペ     | ージ レイアウト              | 数式      | データ              | 校閲             | 表示    | 開発 ヘル           | プロシン実行 | したい作業を入 | カしてくだる | <u>±61</u> |
| 1  | る 切り取り        |          | MS Pゴシック              | 7       | • 11             | • A* A         |       | =   % -         | 静 折り返し | て全体を表示す | る「標準   |            |
| 腻  |               | -/貼り付け   | В <u>I</u> <u>U</u> - | -       | <u>ð</u> - A     | - 7            |       | <u>≡</u> = = =  | 目包を結   | 合して中央揃え | - 123  | - % "      |
|    | クリップボード       | 12       |                       | 7#24    |                  | 10             |       |                 | 配置     |         | IS.    | 数値         |
| Ţ. | セキュリティの警告     | ち マクロが無交 | めにされました。              |         | ンツの有効            | rt 🗌           | >     |                 |        |         |        |            |
| В  | 5             | X        | fx                    |         |                  | $\sim$         |       |                 |        |         |        |            |
|    | A             |          |                       | B       |                  |                | с     | F               | G      | н       | I      |            |
| 1  | 項目名           |          | ر ک                   | 」内容     |                  |                |       |                 |        |         |        |            |
| 2  | 事業所番号         |          |                       |         |                  |                |       |                 |        |         |        |            |
| 3  | 事業者名称         |          |                       |         |                  |                |       |                 |        |         |        |            |
| 4  | 対象年:令和        |          |                       |         |                  |                | 年     |                 |        |         |        |            |
| 5  | 対象月           | /        |                       |         |                  |                | 月(月末  | ‡ <u>12月31日</u> | 迄です。入  | 力に注意し   | てくださ   | .v.)       |
| 6  | 地域区分          |          |                       |         |                  | エラー            | 円(エラー | が出たときに          | t、事業所番 | 号を再確認   | してくだ   | ŧι.)       |
| 7  |               | [] + m 👳 | 비자 중 서송회              | 7스士 1 - | 51 -7 / #"       | - <del>\</del> |       |                 |        |         |        | -          |
| 9  |               | 行・列は削    | 「い」色利き奇<br> 除、挿入しな    | いでくだ    | iju cikle<br>さい。 | C().           |       |                 |        |         |        |            |
| 10 |               |          |                       |         |                  |                |       |                 |        |         |        | _          |

# 2. 入力環境設定

# (必須設定)

■ 計算方法の設定のブック計算を自動に設定

Excel の「ファイル - オプション - 数式 - 計算方法の設定 - ブックの計算」を "自動"に設定する。

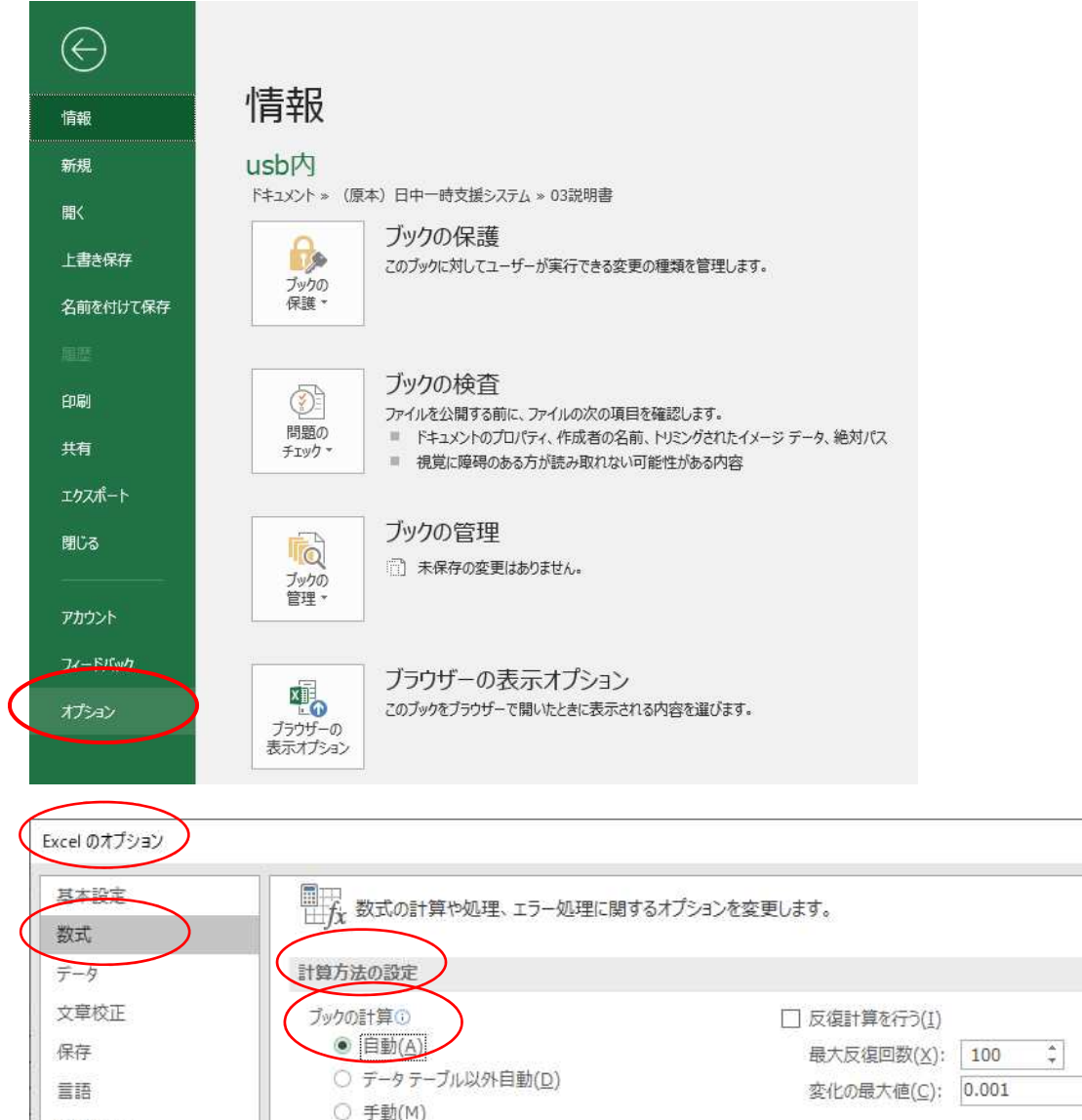

| 簡単操作<br>詳細設定     | <ul> <li>✓ ブックの保存前に再計算を行う(<u>W</u>)</li> </ul> |
|------------------|------------------------------------------------|
| リボンのユーザー設定       | 数式の処理                                          |
| ケイック アクセス ツール バー | □ R1C1 参照形式を使用する( <u>R</u> ) ①                 |

Excel 内には関数が組まれていますので、入力による計算結果が自動で表示されるように、 必ず上記の設定を確認してください。 (任意設定)

請求フォームを利用する際に、次の Excel のオプション設定をすると<u>便利</u>です。 ※任意となるので、設定しなくても入力できます。

■ 「Enter」キーでセルの移動を右へ移動するように設定

Excel の「ファイル - オプション - 詳細設定 - 編集設定 - Enter キーを押した ら、セルを移動する - 方向」を"右"に設定する。

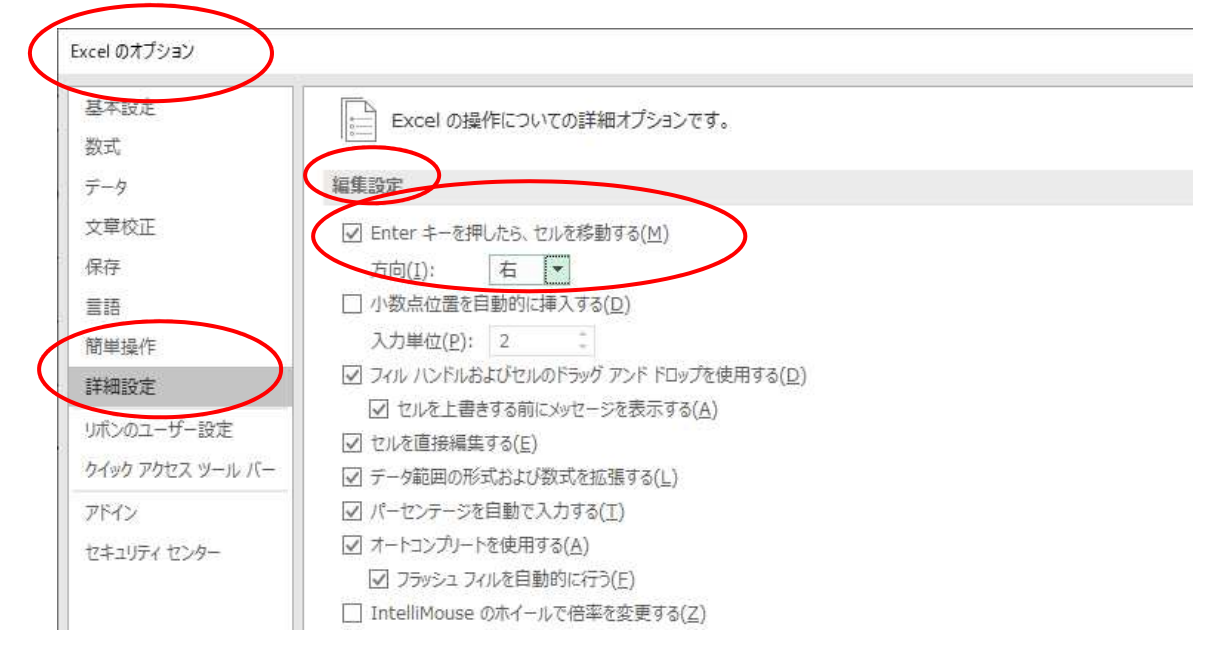

上記の選択をしたら、右下の「OK」ボタンをクリックします。これで設定完了です。

■ 時間の入力で「:」をテンキーだけで入力できるように設定 Excelの「ファイル - オプション - 文章校正 - オートコレクトのオプション -オートコレクト - ユカロに自動修正する」を選切し、記字する

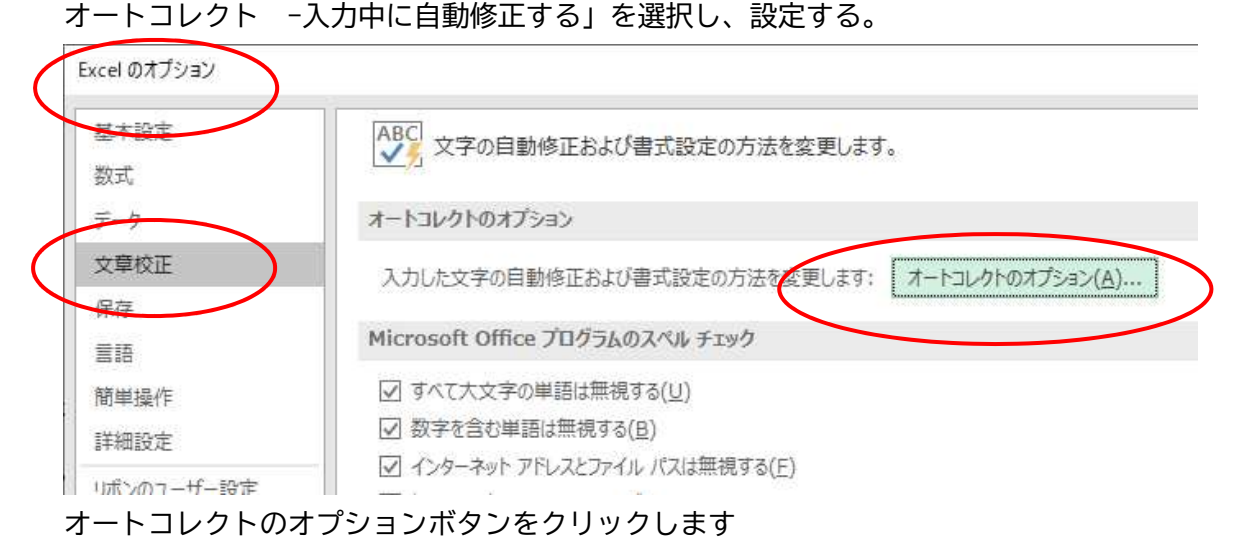

| .1001.                                     |                           |              |        | I.           |      |
|--------------------------------------------|---------------------------|--------------|--------|--------------|------|
| トコレクト スカオートン                               | フォーマット 操作                 | 数式オートコレク     | カト     |              |      |
| コレクトオプシ                                    | ョン] ボタンを表示す               | ସ(H)         |        |              |      |
| 2 文字目を小文字に                                 | বেঁুৱ [THe → '            | The](O)      |        | ISU AL NO TH |      |
| マ 文の先頭文字を大 メ                               | z字にする [the                | → The](S)    |        | 17月2十火山王     | :(E, |
| ▽ 曜日の先頭文字をナ                                | 文字にする [mon                | dav → Mondav | 1(N)   |              |      |
|                                            | 明問きいを依正する                 | Σ[+UE → Th   | 1(1)   |              |      |
|                                            |                           | o [une → m   | ie](L) |              |      |
| ≤人力中に自動障圧の                                 | 19(1)                     |              |        |              |      |
|                                            |                           |              |        |              |      |
| 修正文字列(R):                                  | 修正後の5                     | 文字列(W):      |        |              | -    |
| 修正文字列(R):<br>                              | 修正後の5<br> :               | 文字列(W):      |        |              |      |
| 修正文字列(R):<br><br>.(c)                      | 修正後の5<br>:<br>©           | 之字列(W):      |        |              |      |
| 修正文字列(R):<br><br>(c)<br>(e)                | 修正後の5<br>:<br>€           | 文字列(W):      |        |              |      |
| 修正文字列(R):<br><br>(c)<br>(e)<br>(r)         | 修正後の5<br>:<br>€<br>®      | 文字列(W):      |        |              |      |
| 修正文字列(R):<br><br>(c)<br>(e)<br>(r)<br>(tm) | 修正後の5<br>©<br>€<br>0<br>™ | 文字列(W):      |        |              |      |

「:」を入力します。「置換」をクリックし、「OK」をクリックします。

この設定により、テンキーの「.」を2回入力すると、自動で「:」に変換されるので、テ ンキーだけで「hh:mm」といった時間入力ができるようになります。

(この設定は他の業務等で影響することもあるので、パソコンを共用している人等と相談 してから設定することをお勧めします。)

#### 3 入力操作

請求フォームはタイムケア型と施設型の2種類ありますが、Excel ブック構成は同じです。 ブック上には次の5シートがあります。<u>請求フォームを使って、市宛請求書(紙)と市宛請</u> <u>求データが作成できます。</u>

a. 初期設定 ……共通編 P6

事業所番号、請求対象利用月など、基本情報を設定します。

- b. 受給者入力 ……タイムケア編 P8、 施設型編 P11 当該利用月の利用者の情報を入力します。原則、利用月ごとにリセットの上、入力。
- c.利用実績記録表 ……タイムケア編 P10、施設型編 P13

利用者の利用実績を入力します。

- d.請求額計算表 ……請求編(共通)P14 利用実績から請求額等の利用者別明細を表示します。
- e.請求書(市宛) ……請求編(共通)P16 市宛請求書及び請求データを作成します。

【入力のルール】

- ・入力の順序は上記項番 a から e (シート左から右) へ順番に入力してください。
- ・全シート、色付きセル(青色)を入力してください。
- ・シートの行、列の削除・挿入はできません。
- ・入力可能なセル(青色)へは、他の Excel などのデータをコピー&ペーストはできますが、コピー元のセル書式も一緒にコピーされてしまうため、請求フォーム側のセルの書式設定が変更となることがあります。(例:セル色が変わる。フォントが変わる。)
- ・セル書式が変更となった場合は、請求フォームの書式設定で元に戻すことはできませんので、データをコピー&ペーストするときは、コピー元のセル書式を請求フォームの書式に合わせてからコピー&ペーストすることをお勧めします(書式が変更となっても、請求に影響はありません)。
- ・入力した<u>データを消去するとき</u>は、必ず<u>「Del」キーを使用</u>してください。<u>スペースキー</u> <u>は絶対に使わない</u>でください。
- ・タイムケア型の各加算は市への事前登録が必要です。登録がない事業所は加算を入力して も算定されません。
- ・各シート<u>入力を中断する</u>ときは、自動保存はされませんので、必ず Excel の<u>上書き保存を</u> <u>行って</u>ください。

# 口共通編

#### a. 初期設定

| 6                                                                                                    | <b>5</b> •∂•∓                                                   |                                                         |            |                     | E           | 中一時請求フォー         | ム(タイムケア型).xlsn | 1 - Excel |   |     | _                                 |                                                  |
|----------------------------------------------------------------------------------------------------|-----------------------------------------------------------------|---------------------------------------------------------|------------|---------------------|-------------|------------------|----------------|-----------|---|-----|-----------------------------------|--------------------------------------------------|
| 771                                                                                                    | ル ホーム 挿入                                                        | ページレイアウト 数式 データ 校閲 表示 ヘルプ (                             | 2 実行したい作業を | 入力してください            |             |                  |                |           |   |     |                                   |                                                  |
| 脂り作                                                                                                    | <ul> <li>★ 切り取り</li> <li>■ コピー・</li> <li>™ 書式のコピー/貼り</li> </ul> | MS P35/0     • II • A A       B I U • B · A     • B · A |            | 6体を表示する<br>って中央揃え * | ₽ • % •   ° | *<br>8 4%<br>音式* | テーブルとして        |           |   |     | <ul> <li>書式</li> <li>・</li> </ul> | ∑オート SUM ▼ A<br>Z<br>Z<br>マ<br>クリア ▼<br>ブルター * 3 |
|                                                                                                    | クリップボード                                                         |                                                         | 配置         |                     | 数値          |                  |                | スタイル      |   | セル  |                                   | 編集                                               |
| B5                                                                                                    | • I ×                                                           | s s fx 4                                                |            |                     |             |                  |                |           |   |     |                                   |                                                  |
| 1                                                                                                    | A                                                               | В                                                       | С          | F                   | G           | Н                | Ι              | J         | К | L   | М                                 | N C                                              |
| 1                                                                                                    | 項目名                                                             | 人力内容                                                    |            |                     |             |                  |                |           |   |     |                                   |                                                  |
| 2                                                                                                    | 事業所番号                                                           | 2861300999                                              |            |                     |             |                  |                |           |   |     |                                   |                                                  |
| 3                                                                                                    | 事業者名称                                                           | ಕುಂಗರುತ 🙎                                               |            |                     |             |                  |                |           |   |     |                                   |                                                  |
| 4                                                                                                    | 対象年:令和                                                          | 3 2                                                     | 年          |                     |             |                  |                |           |   |     |                                   |                                                  |
| 5                                                                                                    | 対象月                                                             | 4                                                       | 月(月末は      | <u>4月30日</u>        | 迄です。入       | カに注意し            | てください          |           |   |     |                                   |                                                  |
| 6                                                                                                    | 地域区分                                                            | 10.6                                                    | 円(エラーが     | 出たときは               | 、事業所番号      | 号を再確認し           | してください。)       |           |   |     |                                   |                                                  |
| 7<br>8<br>9<br>10<br>11<br>12<br>13<br>14<br>15<br>16<br>17<br>18<br>19<br>20<br>21<br>22<br>23<br>24<br>25<br>26 |                                                                 | 「入力内容」の色付き部分を入力してください。<br>行・列は削除、挿入しないでください。            |            |                     |             |                  |                |           |   |     |                                   |                                                  |
| de ree                                                                                                    | 初期設定                                                            | 至 受給者入力 利用実績記録表 請求額計算表 請求書(市)                           | 苑) 🗍 🕀     |                     |             |                  |                |           |   | : ( |                                   |                                                  |
| 準備                                                                                                    | <del>ر</del> گ                                                  |                                                         |            |                     |             |                  |                |           |   |     |                                   |                                                  |

## 【入力手順】

- ・①~④を入力してください。
- ・事業所番号(①)に誤りがあると「地域区分」が「エラー」と表示され、請求ができませんので、上記のように金額表示がされていることを確認してください。
- ・対象年は「和暦」で「年」を数字だけで入力してください。対象月はサービス利用月の「月」 を数字だけで入力してください(請求フォームは利用月ごとで入力してください)。
- ・「〇」で囲んでいるところは、対象月の月末日を自動で表示します。3シート目の利用実 績記録表入力の際に、存在しない日付などを設定しないための入力誤り防止の参考とし てください。

ロタイムケア型編

※施設型は P11 からをご覧ください。

## b.受給者入力(タイムケア型)

| E   | 5· ి 🖻         | Ŧ            |                   |                      |              |                   |                         |            | 日中一日               | 時請求フォーム(タイムケア型).xism - Excel                        |       |
|-----|----------------|--------------|-------------------|----------------------|--------------|-------------------|-------------------------|------------|--------------------|-----------------------------------------------------|-------|
| ייד | ルホーム 指         | は、 ページレイアウ   | ト 数式 デ            | -タ 校開 ま              | 示開発へ         | レプ 🗘 実行したい        | ・作業を入力して                | ください       |                    |                                                     |       |
| -0  | 🖞 🔏 切り取り       | MS PJ3       | <i>/19</i> 5      | 11 • A A             | = _   -      | お 折り返して全体         | 総表示する                   |            |                    |                                                     | × 🖬 🛛 |
| 貼り  |                |              | -   H -   &       | - A - Z -            |              | 目もした結合して          | 中央描え。                   | - % ·      | €.0 .00<br>.00 →.0 | g 条件付きテーブルとして 挿入                                    | 潮除 書式 |
|     | クリップボード        | ULINCES      | フォント              |                      |              | 配置                |                         | 数値         |                    | 書式、書式設定、<br>スタイル                                    | ten   |
| 46  | •              | X V fx       |                   |                      |              |                   |                         |            |                    |                                                     |       |
| 100 | 0              |              | C                 | D                    | F            | F                 | G                       | 11 A 1     | K                  |                                                     | τ μ   |
| -   |                | MIT + ( A) A |                   | NEVA + PTIT A        |              | 上限額管理後            | 重度障害者支                  |            |                    |                                                     |       |
| 1   | 受結者証蕾考<br>(必須) | 利用者氏名心       | 生年月日(必<br>須)      | 受給者証区分<br>(=1~3)(必須) | 月朝上限朝业<br>須) | 利用者上限額<br>(該当者のみ) | 援加算対象者<br>(該当者のみ<br>=1) | 受給者書号重複エラー | 未入力<br>エラー         | 入力リセット ※対象月の利用者のみ入力                                 |       |
| 2   | (記入例)NNNNN     | 宝塚はばたん       | H12.1.1           | 3                    | 4,600        |                   | 1                       |            |                    | たのページの注意事項)                                         |       |
| 3   | 111            | もも/ころう<br>さる | S60.1.1<br>H2.2.2 | 1                    | 4 600        |                   |                         |            |                    | ■ 色付(フルー)部分を入力してくたさい。 ■ 対象目の利田者以外や古いデータが残っていると請求剤   | こエラーが |
| 5   | 113            | ອັບ<br>ອັບ   | S55.5.5           | 3                    | 9,300        |                   | 1                       |            |                    | 出るときがあるので、必ず毎月リセットしてから入力してくた                        | ian.  |
| 6   |                |              |                   |                      |              |                   |                         |            |                    | ■ 必須が未入力のときはエラーが出ます。入力してください。                       |       |
| /   |                |              |                   |                      |              |                   |                         | -          | +                  | ■ 約1,000件までしか人力できません。 ● 受給者報告が重複しているときはエラー欄に表示されます。 |       |
| 9   |                |              |                   |                      |              |                   |                         |            |                    | 入力内容を確認し、正しい内容に訂正してください。                            |       |
| 10  |                |              |                   |                      |              |                   |                         |            | /                  | ■ 区分は 1 2 3<br>■ 新藤暁東老吉塔加算対象おけ 4                    |       |
| 12  |                |              |                   |                      |              |                   |                         |            |                    | ■ 主度呼苦者又復加昇列家者は、1<br>■ 上限管理後利用者上限額は、事前に市と調整した場合の。   | 74    |
| 13  |                |              |                   |                      |              |                   |                         |            |                    | 入力してください(該当しないときは、空欄のままにしてくだ                        | さい。)  |
| 14  |                |              |                   |                      |              |                   |                         | $\vdash$   |                    |                                                     |       |
| 16  |                |              |                   |                      |              |                   |                         |            |                    |                                                     |       |
| 17  |                |              |                   |                      |              |                   |                         | はないる       | を捆                 | はと 入力されたデー                                          |       |
| 18  |                |              |                   |                      |              |                   |                         |            | - 11               | 9 2(7(7)2 10/27                                     |       |
| 20  |                |              |                   |                      |              |                   |                         | *          | エエリ                | ゆるキキオ                                               |       |
| 21  |                |              |                   |                      |              |                   | - 'Y                    | &—1        | 山月川                | 际でさより。                                              |       |
| 22  |                |              |                   |                      |              |                   |                         |            |                    |                                                     |       |
| 24  |                |              |                   |                      |              |                   |                         |            |                    |                                                     |       |
| 25  |                |              |                   |                      |              |                   |                         |            |                    |                                                     |       |
| 20  |                |              |                   |                      |              |                   |                         |            |                    |                                                     |       |
| 28  |                |              |                   |                      |              |                   |                         |            |                    |                                                     |       |
| 29  |                |              |                   |                      |              |                   |                         |            |                    |                                                     |       |
| 31  |                |              |                   |                      |              |                   |                         |            |                    |                                                     |       |
| 32  |                |              |                   |                      |              |                   |                         |            |                    |                                                     |       |
| 33  |                |              |                   |                      |              |                   |                         |            |                    |                                                     |       |
| 35  |                |              |                   |                      |              |                   |                         |            |                    |                                                     |       |
| 36  |                |              |                   |                      |              |                   |                         |            |                    |                                                     |       |
| 37  |                |              |                   |                      |              |                   |                         |            |                    |                                                     |       |
| 39  |                |              |                   |                      |              |                   |                         |            |                    |                                                     |       |
| 10  | ▶   初期         | 設定 受給者入力     | 利用実績記録            | 表表   請求額計算           | 转表 前求書(市列    | E) (+             |                         |            |                    |                                                     | 1     |
| 準備  | 完了 🔠           |              | _                 |                      |              |                   |                         |            |                    |                                                     |       |

【入力手順】

- ・(前回入力データと<u>利用月が異なる</u>場合)リセットしてから入力してください(当該月に 利用のない人のデータや同一人のデータが複数ある場合、計算に誤りが発生します)。
- ・A列の受給者証番号から順に"(必須)"項目を入力します。
- ・受給者証番号は頭の「0」は省略できます。(入力を簡単にするために省略を推奨)
- ・利用者氏名は漢字、ひらがな、カタカナ、いずれも可。氏と名の間は空けなくても可。
- ・生年月日は、西暦 (yyyy/mm/dd)、和暦 ("元号頭文字"yy.mm.dd など) で入力できます。
- ・上限額管理後利用者上限額については、事前に市と調整した場合のみ入力してください。 該当がない場合は「空欄」のままにしてください(0を入力すると、調整結果が0円と判 断されるので注意!)。
- ・重度障害者支援加算対象者は該当する場合、「1」を入力してください。

- ・入力を始めると、エラー欄に「エラー」メッセージが一時的に表示されますが、必須項目 すべての入力後に表示は消えます。
- ・各エラー欄に「エラー」が表示されたままのときは、入力内容を再確認して修正してくだ さい。

#### c.利用実績記録表(タイムケア型)

|           | 5.0.                                                                                                    | <u>a</u> =  |           |                        |               |                   |              |                |            |                |      |      |       |       | 日中一時請約      | ポフォーム(タイ    | 、ムケア型).× | sm - Exce | 2      |                 |            |            |     |                                                                                                  |
|-----------|----------------------------------------------------------------------------------------------------|-------------|-----------|------------------------|---------------|-------------------|--------------|----------------|------------|----------------|------|------|-------|-------|-------------|-------------|----------|-----------|--------|-----------------|------------|------------|-----|--------------------------------------------------------------------------------------------------|
| ファイル      | ホーム                                                                                                    | 挿入 ベ        |           | (アウト 数式                |               | 校問                | 表示           | 開発へい           |            | ♀ 実行           | したい作 | 業を入っ | りしてくだ | さい    |             |             |          |           |        |                 |            |            |     |                                                                                                  |
| alla .    | ※切り取り                                                                                                    | 1           | MC        | n de unh               |               | a) a <sup>2</sup> | . =-         | 20.            | ab         | -              |      |      |       |       |             | <b>1</b> 11 |          |           |        |                 | 1          | -<br>-<br> | 14  | Σ7                                                                                               |
| 8 HD Atte | 1                                                                                                    |             | C M       | P 3 299                | - 11          | A                 | A            | = ***          | C# 3       |                | こ王がで |      |       |       |             |             | 2        |           |        |                 | • H        | 11 A       |     | • 7                                                                                              |
| 380131    | 💉 書式のコ                                                                                                    | ビー/貼り付け     | В         | <u>u</u> - <u>-</u> -  | ⊙ - A         | 重                 | · = =        | = <u>+=</u> += |            |                |      | 央捕え  | - 12  | • % • | 100 - 400 m | 書式 * 書式     | 「設定・     |           |        |                 | - INV      | FEIRE:     | ±л, | 1                                                                                                |
|           | クリップボード                                                                                                    | 19          |           | フォン                    | -             |                   |              |                | 配置         |                |      |      |       | 数値    |             |             |          | スタイル      |        |                 |            | セル         |     |                                                                                                  |
| U10       | *                                                                                                    | : × •       | / f       | 9:00:00                |               |                   |              |                |            |                |      |      |       |       |             |             |          |           |        |                 |            |            |     |                                                                                                  |
| 1         |                                                                                                    |             |           | K                      | D. 6.         |                   | 1 11         |                |            |                | ~    | -    |       |       | 10          | 10          | 15       | 45        | 10     |                 |            |            |     |                                                                                                  |
|           | A                                                                                                    | <b>N</b>    | -         | - N                    |               | 101               | 0            |                | 44         | ^              |      | 6    | AA    | AD    | AU          | AU          | AC       | AF        | AG     | An              | A          | AU         | AK  | AL                                                                                               |
|           | 入力リセット                                                                                                    | 500 ±0 ±1   | 포모        | 黑岭土正夕                  | D.H           |                   | REALADTER    | 約70年月月         | 送迎         | 送迎             | 入浴   | NA   | 重度陸   | 金融书籍表 |             | 16 19 28    | 利用時間     | 送迎加算      | 入浴加算   | 重度障害者<br>支援加算50 | 用信令时       | 未入力        | 日時設 | 同日                                                                                               |
|           | 並べ替え                                                                                                    | 22,40.49.60 | 1875<br>1 | 又和有八百                  | 610           |                   |              | 93. 1 ndiel    | (往路)       | (復路)           | 加算   | 1.0  | 推加算   | 天时间放  | 1010 8 81   | 快并改         | 単位       | 5         | 504122 | 単位まで            | +12801     | エラー        | エラー | 利用                                                                                               |
| 1         |                                                                                                    |             |           |                        |               |                   |              |                |            |                |      |      |       |       |             | *           | -        | -         | ×      |                 |            |            |     |                                                                                                  |
| 2         | 111 0 0 0 0 0 0 0 0 0 0 0 0 0 0 0 0 0 0                                                                                                    |             |           |                        |               |                   |              |                |            |                |      |      |       |       |             | /83         |          |           | 同日     |                 |            |            |     |                                                                                                  |
| 4         | 111111101/2522 1 (次) 1500 1839 1 1 1 1 0 339 000 000 0 0 0 0 0<br>11111105753 28 (次) 800 1001 1 1 1 1 0 201 201 200 210 108 0 0 0<br>1122日本王 15 (水) 000 1100 2 0 1200 210 108 0 0 0 |             |           |                        |               |                   |              |                |            |                |      |      |       |       |             | 318         |          |           |        |                 |            |            |     |                                                                                                  |
| 5         | 1111195/12-5つ 28 (火) 800 1001 1 1 1 1 0 201 200 210 108 0 0<br>1122はなる 15 (水) 000 12:00 2 0 12:00 2459 2459 0 0 0 0 0<br>1128はなよ 15 (水) 1000 2550 2459 2459 0 0 0 0 0               |             |           |                        |               |                   |              |                |            |                |      |      |       |       |             | 0           |          | エラー       | 同日     |                 |            |            |     |                                                                                                  |
| 6         | <u> </u>                                                                                                    | -           | 112       | おさる<br>おさる             | 15            | (水)               | 9:00         | 23:59          |            | -              | _    | 2    |       | 11:59 | 0.00        | 0.00        | 0        | 0         | 0      | 0               | 0          | < - 2      |     | 同日                                                                                               |
| 8         | · \                                                                                                    |             | 113       | わんこ                    | 20            | (月)               | 9:00         | 12:00          |            |                | 1    | 3    | 1     | 3:00  | 3,00        | 3:00        | 630      | 0         | 50     | 50              | 730        |            |     |                                                                                                  |
| 9         | \                                                                                                    |             | 113       | わんこ                    | 1             | (水)               | 9:00         | 12:00          | 1          | 1              | 1    | 3    | 1     | 3:00  | 5.00        | 5:00        | 1,010    | 108       | 50     | 50              | 1,218      |            |     | 同日                                                                                               |
| 10        | <b>\</b>                                                                                                    |             | 113       | わんこ                    | 28            | (火)               | 9:00         | 10:00          | 1          | 1              | 1    | 3    |       | 2:00  | 1.00        | 1.00        | 210      | 108       | 0      | 50              | 368        | c          | -   | 1<br>I<br>I<br>I<br>I<br>I<br>I<br>I<br>I<br>I<br>I<br>I<br>I<br>I<br>I<br>I<br>I<br>I<br>I<br>I |
|           |                                                                                                    |             | 110       | 10/02                  |               | (40)              | 10.00        | 17.00          |            |                | -    |      |       | 0:00  | 0.00        | 0.00        | 0        | 0         | 0      | 0               | 0          |            |     |                                                                                                  |
| г         | +11                                                                                                    | اربد        | <u>ب</u>  | 5 < , <del>∕ +</del> 0 |               |                   | ·            | `              | <u>~</u>   | + <b>T</b>     |      |      |       | 0:00  | 0.00        | 0.00        | 0        | 0         | 0      | 0               | 0          |            |     |                                                                                                  |
| • •       | UU.                                                                                                    | ビット         | 小?        | ソノを招                   | - 9 C         | - \ /             | ヘリナ          | -22            | <u>*</u> - | -14-           | -    |      | -     | 0:00  | 0.00        | 0.00        |          | 0         | 0      | 0               | 0          |            |     |                                                                                                  |
|           |                                                                                                    |             |           |                        |               |                   |              |                |            |                |      |      |       | 0.00  | 0.00        | 0.00        | Ő        | 0         | 0      | 0               | Ő          |            |     |                                                                                                  |
| 肖川        | 除でき                                                                                                    | きます         | 0         |                        |               |                   |              |                |            |                |      |      |       | 0:00  | 0.00        | 0.00        | 0        | 0         | 0      | 0               | 0          |            |     |                                                                                                  |
|           |                                                                                                    |             | -         |                        |               |                   |              |                |            |                | -    | -    | -     | 0:00  | 0.00        | 0.00        |          | 0         | 0      | 0               | 0          |            |     | -                                                                                                |
| • जे      | ケベ麸                                                                                                    | ラボイ         | ייב       | を畑す                    | ٢             | λ <del>/</del>    | ヮ゚゚゚゚゚゚゚゚゚゚ー | 々なき            | 马轮         | } <del>∠</del> |      |      |       | 0:00  | 0.00        | 0:00        | 0        | 0         | 0      | 0               | 0          |            |     |                                                                                                  |
| 4         | <u> </u>                                                                                                    | ~~.         | //        | C 17 9                 | C             | $\sim$            | J )          | ر ہے ر         | < 小口       | Ъ              |      |      | _     | 0:00  | 0.00        | 0.00        | 0        | 0         | 0      | 0               | 0          |            |     |                                                                                                  |
| 717       | - w= .                                                                                                    | n+ 7.       | T.I       |                        | + ~ .         | »—                | <u> </u>     | -              |            |                | -    | 6    |       | 0:00  | 0.00        | 0:00        | 0        | 0         | 0      | 0               | 0          | ·          |     | -                                                                                                |
| 一番        | 号順+                                                                                                    | -時糸:        | 列(        | ご亚ひ径                   | ふえた           | いぐ                | さます          | 5.             |            |                |      |      |       | 0:00  | 0.00        | 0.00        | ő        | Ő         | 0      | 0               | Ő          |            |     |                                                                                                  |
|           |                                                                                                    |             |           |                        |               |                   |              |                |            |                |      |      |       | 0.00  | 0.00        | 0.00        | 0        | 0         | 0      | 0               | 0          |            |     |                                                                                                  |
| 26        |                                                                                                    |             |           |                        |               | -                 |              |                | -          | -              | _    | -    | -     | 0:00  | 0.00        | 0.00        |          | 0         |        | 0               | 0          |            |     |                                                                                                  |
| 28        |                                                                                                    |             |           |                        |               |                   |              |                |            |                |      |      |       | 0:00  | 0.00        | 0.00        | ő        | Ő         | 0      | 0               | Ő          |            |     |                                                                                                  |
| 29        |                                                                                                    |             |           |                        |               |                   |              |                |            |                |      |      |       | 0:00  | 0.00        | 0.00        | 0        | 0         | 0      | 0               | 0          |            |     |                                                                                                  |
| 30        |                                                                                                    |             | _         |                        |               | -                 |              |                |            | -              | _    | 6    | -     | 0:00  | 0.00        | 0.00        | 0        | 0         | 0      | 0               | 0          |            |     |                                                                                                  |
| 32        |                                                                                                    | -           | -         |                        | -             | -                 |              |                |            | -              |      |      |       | 0.00  | 0.00        | 0.00        | 0        | 0         | 0      | 0               | 0          |            |     |                                                                                                  |
| 33        |                                                                                                    |             | 2         |                        | 2             |                   |              |                |            |                |      |      |       | 0:00  | 0.00        | 0.00        | 0        | 0         | 0      | 0               | 0          |            |     |                                                                                                  |
| 34        |                                                                                                    |             |           |                        |               | -                 |              |                |            |                |      |      | -     | 0:00  | 0.00        | 0.00        | 0        | 0         | 0      | 0               | 0          |            |     |                                                                                                  |
| 35        |                                                                                                    | -           |           |                        |               | -                 |              |                |            |                |      |      |       | 00:0  | 0:00        | 0.00        |          | 0         | 0      | 0               | 0          |            |     |                                                                                                  |
| 37        |                                                                                                    |             | -         |                        |               |                   |              |                |            |                |      |      |       | 0:00  | 0.00        | 0.00        | Ő        | 0         | 0      | 0               | 0          |            |     |                                                                                                  |
| 38        |                                                                                                    | -           |           |                        |               |                   |              |                |            |                |      | 0    |       | 0:00  | 0.00        | 0.00        | 0        | 0         | 0      | 0               | 0          | _          |     |                                                                                                  |
| 39.1      | и Та                                                                                                    | 刃期設定        | 受給者       | 入力 利用実績                | 自記録表          | 請求                | 額計算表         | 請求書(市家         | 3)         | æ              |      |      |       |       | 000         | . 0.00      | <u>∩</u> | 0         | I0.    | . 0.            | . <u> </u> | E RU       |     | L                                                                                                |
| */#**     | 7 85                                                                                                    |             | ~~~       |                        | Astronomy and |                   | and i state  |                |            |                |      |      |       |       |             |             |          |           |        |                 |            | - 1.2.L    |     |                                                                                                  |
| 华港兀       | 2 100                                                                                                    |             |           | _                      |               |                   | _            | _              |            | _              |      |      |       |       |             |             |          |           |        | _               | _          |            | _   |                                                                                                  |

【入力手順】

- ・(前回入力データと<u>利用月が異なる</u>場合)リセットしてから入力してください(当該月に 利用のない人のデータや同一人のデータが複数ある場合、計算に誤りが発生します)。
- ・A列の受給者証番号から順に色付きセルを入力してください。
- ・受給者証番号は「受給者入力シート」で入力した番号を入力します(一部でも異なるとエ ラーになります)。
- ・日付は「日」だけ数字で入力してください。
- ・開始時間、終了時間は0:00から23:59までの時間を入力してください。
- ・送迎加算は往路・復路で利用があれば、それぞれの該当箇所に「1」を入力してください。
- ・入浴加算は利用があれば「1」を入力してください。

- ・入力を始めると、エラー欄に「エラー」メッセージが一時的に表示されますが、入力項目 すべての入力後に表示は消えます。
- ・各エラー欄に「エラー」が表示されたままのときは、入力内容を再確認して修正してくだ さい。
- ・同日複数回利用のときは、「同日」表示されます。計算結果は同日の最初の履歴へ合算表 示されます。

□施設型編

※タイムケア型は P8 からをご覧ください。

#### b. 受給者入力(施設型)

| E        | 5.0.Q                                 | -                       |                   |                      |                       |                             |                   | _              | E          | ヨ中一時請求フォーム(施設型).>                                   | llsm - Excel                           |                |          |
|----------|---------------------------------------|-------------------------|-------------------|----------------------|-----------------------|-----------------------------|-------------------|----------------|------------|-----------------------------------------------------|----------------------------------------|----------------|----------|
| ייד      | (ル ホーム 括                              | は、 ページレイアウ              | ト数式デ              | 夕 校開 表               | 気 開発 へい               | プロロン マ 実行したい                | 作業を入力             | してください         |            |                                                     |                                        |                |          |
| -        | 👢 👗 切り取り                              | MS PTS                  | : aut             |                      | =                     | ab tensel troat             | ******            | 標準             |            |                                                     | <b></b><br>運<br>准                      | ゲカミアもかい        | 重        |
| 助り作      | tu - Yc all                           | P. L                    | 1 - 1 00 - 1 A    |                      |                       |                             | durban 3          | E a or         | . 40       | - 「「王」 「愛」<br>- 00 条件付き テーブルとして                     | チェックセル                                 | VF.            | コレックセル   |
| ÷        | ************************************* | 貼り付け                    | : 11 m 1 M        | - A - <u>B</u>       |                       |                             | 中大组入"             | 70             |            | ** 書式 * 書式設定 *                                      | , 1, , , , , , , , , , , , , , , , , , | -1.1.          |          |
|          | クリップホード                               | 5                       | フォント              |                      |                       | 配置                          |                   | 5 数            | e          |                                                     |                                        | スタイル           |          |
| A6       | · •                                   | $\times \checkmark f_x$ |                   |                      |                       |                             |                   |                |            |                                                     |                                        |                |          |
| - 24     | A                                     | в                       | C                 | D                    | Е                     | J                           | к                 | L              | MNOF       | R                                                   | s                                      | r U            |          |
| 1        | 受給者証番号<br>(必須)                        | 利用者氏名(必<br>須)           | 生年月日(必<br>須)      | 受給者証区分<br>(=1~3)(必須) | 月額上限額(必<br><u>須</u> ) | 上限額管理後<br>利用者上限額<br>(該当者のみ) | 障碍者<br>障碍児<br>(歳) | 受給者番号<br>重雑エラー | 未入力<br>エラー | 入力リセット                                              | / * 対象 月                               | の利用者のみ、        | 入力       |
| 2        | (記入例)NNNNN                            | 宝塚はばたん                  | H12.1.1           | 3                    | 4,600                 |                             | 20                |                |            | このページの注意事項                                          | ا<br>مەربىرى بىرى بىرى                 |                |          |
| 3        | 111                                   | もも/ころう<br>おさる           | S60.1.1<br>H2.2.2 | 1                    | 4 600                 | 100                         | 35                | -              | - /        | <ul> <li>■ 包付(フルー)部分</li> <li>■ 対象目の利用者!</li> </ul> | を人力してくたき<br>小外や古いデー                    | い。<br>タが残っていると | 請求剤にエラーが |
| 5        | 113                                   | わんこ                     | H14.4.2           | 3                    | 37,200                | 0                           | 17                |                | 1          | 出るときがあるの                                            | で、必ず <mark>毎月り</mark> t                | zットしてから入っ      | りしてください。 |
| 6        |                                       |                         |                   |                      |                       |                             |                   |                |            | ■ 必須が未入力のと                                          | きはエラーが出<br>> λ カできません                  | ます。人力してく       | ださい。     |
| 8        |                                       |                         |                   |                      |                       |                             |                   |                | 1          | <ul> <li>■ 受給者番号が重視</li> </ul>                      | 見ているときは                                | ン。<br>エラー欄に表示  | されます。    |
| 9        |                                       |                         |                   |                      |                       |                             |                   |                | /          | 入力内容を確認し                                            | 、正しい内容に                                | 打正してください       | •        |
| 11       |                                       |                         |                   |                      |                       |                             |                   |                |            | <ul> <li>■ 上限管理後利用者</li> </ul>                      | とし。<br>野上限額は、事業                        | 前に市と調整した       | :場合のみ    |
| 12       |                                       |                         |                   |                      |                       |                             |                   | /              |            | 入力してください(                                           | 該当しないときに                               | ま、空欄のままに       | してください)。 |
| 13       |                                       |                         |                   |                      |                       |                             |                   |                |            |                                                     |                                        |                |          |
| 15       |                                       |                         |                   |                      |                       |                             |                   |                |            |                                                     |                                        |                |          |
| 10       |                                       |                         |                   |                      |                       | -                           |                   | · /~ . +       | - +        | + - 1 + +                                           |                                        |                |          |
| 18       |                                       |                         |                   |                      |                       |                             | 까                 | 372            | 514        | 9 2、人力ご                                             | イリミナ                                   | _              |          |
| 19 20    |                                       |                         |                   |                      |                       |                             | 5                 | ~ -            | T 1/11     |                                                     |                                        |                |          |
| 21       |                                       |                         |                   |                      |                       |                             | - <i>S</i>        | を一招            | 5月川        | 际でさまり。                                              |                                        |                |          |
| 22       |                                       |                         |                   |                      |                       |                             | -                 |                |            |                                                     |                                        |                |          |
| 24       |                                       |                         |                   |                      |                       |                             |                   |                |            |                                                     |                                        |                |          |
| 25       |                                       |                         |                   |                      |                       | <u> </u>                    |                   |                |            |                                                     |                                        |                |          |
| 20       |                                       |                         |                   |                      |                       |                             |                   |                |            |                                                     |                                        |                |          |
| 28       |                                       |                         |                   |                      |                       |                             |                   |                |            |                                                     |                                        |                |          |
| 29<br>30 |                                       |                         |                   |                      |                       |                             |                   |                |            |                                                     |                                        |                |          |
| 31       |                                       |                         |                   |                      |                       |                             |                   |                |            |                                                     |                                        |                |          |
| 32       |                                       |                         |                   |                      |                       |                             |                   |                |            |                                                     |                                        |                |          |
| 34       |                                       |                         |                   |                      |                       |                             |                   |                |            |                                                     |                                        |                |          |
| 35       |                                       |                         |                   |                      |                       |                             |                   |                |            |                                                     |                                        |                |          |
| 37       |                                       |                         |                   |                      |                       |                             |                   |                |            |                                                     |                                        |                |          |
| 38       |                                       |                         |                   |                      |                       |                             |                   |                |            |                                                     |                                        |                |          |
| 39       |                                       |                         |                   |                      |                       |                             |                   |                |            |                                                     |                                        |                |          |
|          | 初期                                    | 設定受給者入力                 | 利用実績記             | 禄表 蒲求額計算             | 輕表 請求書(市京             | 0) ①                        |                   |                |            |                                                     |                                        |                | 1        |
| 準備       | 完了 🛅                                  |                         |                   |                      |                       |                             |                   |                |            |                                                     |                                        |                |          |

【入力手順】

- ・(前回入力データと<u>利用月が異なる</u>場合)リセットしてから入力してください(当該月に) 利用のない人のデータや同一人のデータが複数ある場合、計算に誤りが発生します)。
- ・A列の受給者証番号から順に"(必須)"項目を入力します。
- ・受給者証番号は頭の「0」は省略できます。(入力を簡単にするために省略を推奨)
- ・利用者氏名は漢字、ひらがな、カタカナ、いずれも可。氏と名の間は空けなくても可。
- ・生年月日は、西暦 (yyyy/mm/dd)、和暦 ("元号頭文字"yy.mm.dd など) で入力できます。
- ・上限額管理後利用者上限額については、事前に市と調整した場合のみ入力してください。 該当がない場合は「空欄」のままにしてください(0を入力すると、調整結果が0円と判 断されるので注意!)。
- ・生年月日と利用月から自動で年齢を算出します("利用月=誕生月"の者は、2日~翌月1 日生まれまでは、翌月満年齢となる)。

- ・入力を始めると、エラー欄に「エラー」メッセージが一時的に表示されますが、必須項目 すべての入力後に表示は消えます。
- ・各エラー欄に「エラー」が表示されたままのときは、入力内容を再確認して、必ず修正し てください。

#### c.利用実績記録表(施設型)

| 8 5 C · [                             | <u>a</u> = |           |              |      |            |             |                  |          |             |           |        | 日中        | 一時請求フォー                                                       | ム(施設型)     | .xlsm - E | xoel |     |                                                                                                    |          |
|---------------------------------------|------------|-----------|--------------|------|------------|-------------|------------------|----------|-------------|-----------|--------|-----------|---------------------------------------------------------------|------------|-----------|------|-----|----------------------------------------------------------------------------------------------------|----------|
| ファイル ホーム                              | 挿入 ページレ    | イアウト 数式   |              | 校開   | 表          | 示 開発        |                  | ją Q     | テレたいり       | 業を入力      | してください |           |                                                               |            |           |      |     |                                                                                                    |          |
| 🚔 👗 খ্যেগচ্চগ                         | MS         | p –(≈,auh | * 11         | • A* | × 3        |             | ⊗∕- ab           | 培内版[     |             | 売去する      | c li   |           |                                                               |            | -         |      |     |                                                                                                    | 4        |
| Bandtit Bart                          |            | r u   191 | . A.         | 1.7  |            |             |                  | 3/10/200 | C III PPP C | 12010.9.9 | 55     | . 4.9 0   | - 「「」<br>「「」」<br>「」「」」<br>「」」「」」<br>「」」」<br>「」」」<br>「」」」<br>「 |            |           |      |     |                                                                                                    | -        |
| ************************************* | -/貼り付け     | 1 0 - 1   | <u>∽</u> • A | 1.1  |            |             | <u>e</u> ze   Ei |          | 苦して甲        | 大胆入       |        | 0 7 00 40 | 書式一                                                           | 書式設定 ·     |           |      |     |                                                                                                    | Ŧ        |
| クリップボード                               | F2         | フォン       | ŀ.           |      |            |             | 配置               |          |             |           | 6   ĝ  | 救値        |                                                               |            | スタ        | 411  |     |                                                                                                    |          |
| W12 -                                 | × v        | fx        |              |      |            |             |                  |          |             |           |        |           |                                                               |            |           |      |     |                                                                                                    |          |
|                                       |            | K         |              | 7    | ۵۵         | ٨B          | AC               | ۸D       | ۵F          | ΔF        | AG     | ΔН        |                                                               |            |           |      |     |                                                                                                    |          |
|                                       | Ť          |           |              | -    | 101        | Ŭ           |                  |          | ~           |           | ~      | ,,,,      | 7.0                                                           | 1.0        | 会事!!!!!   | 702  | 74  | 10                                                                                                    | 741      |
| 人力リセット                                | 受給者証番号     | 受給者氏      | 名            | 日付   | 曜日         | 開始時間        | 終了時間             | 食事加管     | 区分          | 児         | 実時間数   | 同日合計      | 换算後                                                           | 利用時間<br>単位 | 加算 48単位主  | 単位合計 | 未入力 | 日時課                                                                                                    | 同日<br>利用 |
| 並べ替え                                  | Ģ          |           | *            |      | -          | -T          | -                |          |             | ×1.97     |        | *         | *                                                             |            | ت<br>ب    |      | -   |                                                                                                    | -        |
| 2                                     | 111        | ももたろう     |              | 1    | (水)        | 8:00        | 11.01            | 1        | 1           |           | 3:01   | 6:40      | 7:00                                                          | 249        | 48        | 297  |     |                                                                                                    | 同日       |
| 3                                     | 111        | ももたろう     |              | 1    | (水)        | 15:00       | 18:39            | 1        | 1           |           | 3:39   | 0.00      | 0.00                                                          | 0          | 0         | 0    |     |                                                                                                    | 同日       |
| 4                                     | 111        | ももたろう     |              | 28   | (火)        | 8:00        | 1 0:01           | 1        | 1           |           | 2:01   | 2:01      | 3:00                                                          | 166        | 48        | 214  |     |                                                                                                    |          |
| 5                                     | 112        | おさる       |              | 15   | (水)        | 0:00        | 12:00            |          | 2           |           | 12:00  | 24.59     | 24:59                                                         | 0          | 0         | 0    |     | エラー                                                                                                    | 日日       |
| 7                                     | 112        | わさる       |              | 15   | (水)<br>(水) | 12:00       | 23.59            |          | 2           |           | 11:59  | 0.00      | 0.00                                                          | 0          | 0         | 0    |     | -                                                                                                    |          |
| 8                                     | 112        | b6        | -            | 20   | (月)        | 9:00        | 12:00            | 1        | 3           | 1         | 3:00   | 3:00      | 3:00                                                          | 255        | 0         | 255  |     | -                                                                                                    |          |
| 9                                     | 113        | わんこ       |              | 1    | (水)        | 9:00        | 12:00            | 1        | 3           | 1         | 3:00   | 5.00      | 5.00                                                          | 383        | Ő         | 383  |     |                                                                                                    | 同日       |
| 10                                    | 113        | わんこ       |              | 28   | (火)        | 9:00        | 10:00            | 1        | 3           | 1         | 1:00   | 1:00      | 1.00                                                          | 255        | 0         | 255  |     |                                                                                                    |          |
| 11                                    | 113        | わんこ       |              | 1    | (水)        | 15:00       | 17:00            | 1        | 3           | 1         | 2:00   | 0:00      | 0:00                                                          | 0          | 0         | 0    |     |                                                                                                    | 同日       |
|                                       |            |           |              |      |            |             |                  |          |             | <u> </u>  | 0:00   | 0.00      | 0.00                                                          | 0          | 0         | 0    |     | <u> </u>                                                                                                    |          |
| 7 +11                                 | ي ارد ط    | · / · · + |              | 1-   | ъ.         | <b>⊢</b> –" | 5 <i>+</i>       | 4        | I           | -         | 0:00   | 0.00      | 0.00                                                          | 0          | 0         | 0    |     | -                                                                                                    | $\vdash$ |
| ・人力リ                                  | ビツトル       | ツノを打      | ዋ9 (         | C,   | 入.         | リテー         | ーツを              | -1       | 占           |           | 0.00   | 0.00      | 0.00                                                          | 0          | 0         | 0    |     |                                                                                                    |          |
|                                       |            |           |              |      |            |             |                  |          |             |           | 0:00   | 0.00      | 0:00                                                          | Ő          | Ő         | ő    |     |                                                                                                    |          |
| 削除でき                                  | -=         |           |              |      |            |             |                  |          |             |           | 0:00   | 0:00      | 0:00                                                          | 0          | 0         | 0    |     |                                                                                                    |          |
|                                       | 690        |           |              |      |            |             |                  |          |             |           | 0:00   | 0:00      | 0.00                                                          | 0          | 0         | 0    |     |                                                                                                    |          |
|                                       |            |           |              |      |            |             |                  |          | _           |           | 0:00   | 0.00      | 0.00                                                          | 0          | 0         | 0    |     | -                                                                                                    |          |
| ・並べ替                                  | ネボタン       | を押す       | と、7          | 入ナ   | ヿデ         | ータを         | F受給              | 者        | 番           | -         | 0:00   | 0:00      | 0.00                                                          | 0          | 0         | 0    |     | -                                                                                                    |          |
|                                       |            | 2112      |              | ~    |            |             | - ~ 14           | н.       |             | -         | 0:00   | 0.00      | 0.00                                                          | 0          | 0         | 0    |     | -                                                                                                    |          |
|                                       |            | ×         |              |      |            | <b>-</b>    |                  |          |             |           | 0:00   | 0.00      | 0.00                                                          | 0          | 0         | 0    |     |                                                                                                    |          |
|                                       | 糸列で        | 业ひ替え      | こかて          | ごさ   | ま          | 9.          |                  |          |             |           | 0:00   | 0.00      | 0.00                                                          | 0          | Ő         | Ő    |     |                                                                                                    |          |
|                                       |            |           |              |      |            |             |                  |          |             |           | 0:00   | 0:00      | 0:00                                                          | 0          | 0         | 0    |     |                                                                                                    |          |
|                                       |            |           |              |      |            |             |                  |          |             |           | 0:00   | 0:00      | 0.00                                                          | .0         | 0         | 0    |     |                                                                                                    |          |
| 27                                    |            |           |              |      | -          |             | -                | -        |             |           | 0:00   | 0.00      | 0.00                                                          | 0          | 0         | 0    |     | -                                                                                                    | -        |
| 28                                    |            |           |              |      | -          |             |                  |          |             | -         | 0:00   | 0:00      | 0:00                                                          | 0          | 0         | 0    |     | -                                                                                                    | $\vdash$ |
| 30                                    |            |           | -            |      | -          |             |                  |          | -           | -         | 0.00   | 0.00      | 0.00                                                          | 0          | 0         | 0    |     |                                                                                                    |          |
| 31                                    |            |           |              |      |            |             |                  |          |             |           | 0:00   | 0.00      | 0:00                                                          | 0          | ő         | 0    |     |                                                                                                    |          |
| 32                                    |            |           |              |      |            |             |                  |          |             |           | 0:00   | 0.00      | 0.00                                                          | 0          | 0         | 0    |     |                                                                                                    |          |
| 33                                    |            |           |              |      |            |             |                  |          |             |           | 0:00   | 0.00      | 0.00                                                          | 0          | 0         | 0    |     |                                                                                                    |          |
| 34                                    |            |           |              |      |            |             |                  |          |             |           | 0:00   | 0:00      | 0:00                                                          | .0         | 0         | 0    |     |                                                                                                    |          |
| 35                                    |            | -         |              | -    |            | _           |                  |          |             |           | 0:00   | 0:00      | 0:00                                                          | 0          | 0         | 0    |     | -                                                                                                    | -        |
| 30                                    |            |           |              |      | -          |             |                  |          | -           |           | 0:00   | 0.00      | 0.00                                                          | 0          |           | 0    | -   | -                                                                                                    | +        |
| 38                                    |            | 1         |              |      |            |             |                  |          |             |           | 0:00   | 0.00      | 0.00                                                          | 0          | 0         | 0    |     |                                                                                                    | $\vdash$ |
| 39                                    |            | 1         |              |      |            |             |                  |          |             |           | 0.00   | 0.00      | 0.00                                                          | n          | l ñ       | l n  |     |                                                                                                    |          |
| () () 初                               | 期設定 受給者    | (入力 利用実績) | 責記録表         | 請求   | 額計算        | 表 請求書       | 鲁(市宛)            |          |             |           |        |           |                                                               |            |           |      |     |                                                                                                    |          |
| 準備完了 問                                |            |           |              |      |            |             |                  |          |             |           |        |           |                                                               |            |           |      |     |                                                                                                    |          |
|                                       |            |           | 1            |      |            |             |                  |          |             |           |        |           |                                                               |            |           |      |     | the second second second second second second second second second second second second second second second se | -        |

【入力手順】

- ・(前回入力データと<u>利用月が異なる</u>場合)リセットしてから入力してください(当該月に 利用のない人のデータや同一人のデータが複数ある場合、計算に誤りが発生します)。
- ・A列の受給者証番号から順に色付きセルを入力してください。
- ・受給者証番号は「受給者入力シート」で入力した番号を入力します(一部でも異なるとエ ラーになります)。
- ・日付は「日」だけ数字で入力してください。
- ・開始時間、終了時間は0:00から23:59までの時間を入力してください。
- ・食事加算は利用があれば「1」を入力してください。

- ・入力を始めると、エラー欄に「エラー」メッセージが一時的に表示されますが、入力項目 すべての入力後に表示は消えます。
- ・各エラー欄に「エラー」が表示されたままのときは、入力内容を再確認して修正してくだ さい。
- ・同日複数回利用のときは、「同日」表示されます。計算結果は同日の最初の履歴へ合算表 示されます。
- ・児・者は年齢から自動で判定されます(報酬単位も児・者自動判定で計算)。

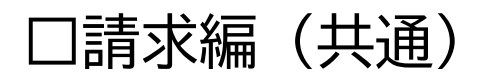

## d.請求額計算表

| E   | 5-0-1                                                    | दे =               |             |            |          |      |           | 1       | 3中一時請求フォ           | ーム(施設型).xl        | sm - Exce     |                                                                                                    |         |                |
|-----|----------------------------------------------------------|--------------------|-------------|------------|----------|------|-----------|---------|--------------------|-------------------|---------------|----------------------------------------------------------------------------------------------------|---------|----------------|
|     | 7ル ホーム                                                   | 挿入 ページレイアウト 数式     | データ 校閲      | 表示開発へル     | ナ 🖓 実行し  | たい作  | 業を入力してくたる |         |                    |                   |               |                                                                                                    |         |                |
| 1   | 🍋 👗 切り取り                                                 | MS Pゴシック           | + 9 + A A   | = _ >.     | ab 新的短い7 | 全体死  | 表示する      |         |                    |                   |               |                                                                                                    | *       |                |
| 貼り  |                                                          | B I U              | 0 - A - Z - |            | 同セルを結合   | して中5 | 2m2 - 5m3 | • % • s | - ○ (美)<br>- ○ (美) | テーブルとして           |               |                                                                                                    |         | 田田 日 日 市入 削除 首 |
|     | <ul> <li>・ ・ ・ ・ ・ ・ ・ ・ ・ ・ ・ ・ ・ ・ ・ ・ ・ ・ ・</li></ul> | ー/船りわけ<br>な フォント   |             |            | 配置       |      | 19        | 数値      | 書式 *               | 書式設定 * [_         | スタイル          |                                                                                                    |         | セル             |
| 01  | <b>•</b>                                                 | → ✓ & 提供年月日        | 1           |            |          |      |           |         |                    |                   |               |                                                                                                    |         |                |
| 2   | Δ                                                        | B                  | C           | D          | F        | F    | G         | н       | I                  |                   | к             | 1                                                                                                    | м       | N              |
|     |                                                          |                    |             | ~~         |          |      | amut      |         | 合計算定額総             | 給付率に基づく           | 給付率に<br>基づく利用 | 上限管理後利                                                                                                    | 決定利用者負担 |                |
| 1   | 争美所番亏                                                    | 争美加名杯              | 受給者註書考      | 氏名         | 月額上限額    | 日数   | 総単位数      | 地域区分    | 費用額11割<br>(1円未満切捨) | 請求額9割(1円<br>未満切捨) | 者負担額1<br>割    | 用者上限額                                                                                                    | 額       | 争美所請不額         |
| 2   | 2861 300999                                              | おにがしま              | 111         | ももたろう      | 0        | 2    | 511       | 10.6    | 5,416              | 4,874             | 542           | 100                                                                                                    | 0       | 5,416          |
| 4   | 2861300999                                               | おにがしま              | 113         | わたつ<br>わんこ | 4,000    | 3    | 893       | 10.6    | 9 465              | 8518              | 947           | 0                                                                                                    | 0       | 9 465          |
| 5   | 2001000000                                               | 00140 000          |             | 19TOC      | 01/200   | _    |           | 10.0    | 0,100              | 0,010             | 0.11          | , in the second second |         | 0,100          |
| 6   |                                                          |                    |             | ~ *        |          |      |           |         |                    |                   |               |                                                                                                    |         |                |
| / 8 |                                                          |                    | -           |            |          |      |           |         |                    |                   |               |                                                                                                    |         |                |
| 9   |                                                          |                    |             |            |          |      |           |         |                    |                   |               |                                                                                                    |         |                |
| 10  |                                                          |                    |             |            |          |      |           |         |                    |                   |               |                                                                                                    | 0       |                |
| 11  |                                                          |                    | -           |            |          |      |           |         |                    |                   |               |                                                                                                    |         |                |
| 13  |                                                          |                    |             |            |          |      |           |         |                    |                   |               |                                                                                                    |         |                |
| 14  |                                                          |                    |             |            |          |      |           |         |                    |                   |               |                                                                                                    |         |                |
| 15  |                                                          |                    |             |            |          |      |           |         |                    |                   |               |                                                                                                    |         |                |
| 10  |                                                          |                    |             |            |          |      |           |         |                    |                   |               |                                                                                                    |         |                |
| 18  |                                                          |                    |             |            |          |      |           |         |                    |                   |               |                                                                                                    |         |                |
| 19  |                                                          |                    |             |            |          |      |           |         |                    |                   |               |                                                                                                    |         |                |
| 20  |                                                          |                    |             |            |          |      |           |         |                    |                   |               |                                                                                                    |         |                |
| 22  |                                                          |                    |             |            |          |      |           |         |                    |                   |               |                                                                                                    |         |                |
| 23  |                                                          |                    |             |            |          |      |           |         |                    |                   |               |                                                                                                    |         |                |
| 24  |                                                          |                    |             |            |          |      |           |         |                    |                   |               |                                                                                                    |         |                |
| 25  |                                                          |                    |             |            |          |      |           |         |                    |                   |               |                                                                                                    |         |                |
| 27  |                                                          |                    |             |            |          |      |           |         |                    |                   |               |                                                                                                    |         |                |
| 28  |                                                          |                    |             |            |          |      |           |         |                    |                   |               |                                                                                                    |         |                |
| 29  |                                                          |                    |             |            |          |      | 1         |         |                    |                   |               |                                                                                                    |         |                |
| 31  |                                                          |                    |             |            |          |      |           |         |                    |                   |               |                                                                                                    |         |                |
| 32  |                                                          |                    |             |            |          |      |           |         |                    |                   |               |                                                                                                    |         |                |
| 33  |                                                          |                    |             |            |          |      |           |         |                    |                   |               |                                                                                                    |         |                |
| 35  |                                                          |                    |             |            |          |      |           |         |                    |                   |               |                                                                                                    |         |                |
| 36  |                                                          |                    |             |            |          |      |           |         |                    |                   |               |                                                                                                    |         |                |
| 37  |                                                          |                    |             |            |          |      |           |         |                    |                   |               |                                                                                                    |         |                |
| 38  |                                                          |                    |             |            |          |      |           |         |                    |                   |               |                                                                                                    |         |                |
| 40  |                                                          |                    |             |            |          |      |           |         |                    |                   |               |                                                                                                    |         |                |
|     | () ▶   初                                                 | 期設定   受給者入力   利用実績 | 記録表 請求額     | 計算表 請求書(市宛 | ) (      |      |           |         |                    |                   |               |                                                                                                    |         | ÷ •            |
| 準備  | 完了 囧                                                     |                    |             |            |          |      |           |         |                    |                   |               |                                                                                                    |         | 平均: 2020       |
|     |                                                          |                    |             |            |          |      |           |         |                    |                   |               |                                                                                                    |         |                |

【注意事項】

・利用者ごとの負担額、請求額等の集計一覧表となります。

・請求額計算シートはすべて自動計算で計上されますので、入力は不要のシートです。

・月額上限額、上限管理後利用者上限額など、内容確認をしてください。

・事業所請求額が「0円」のデータがある場合、請求書(市宛)シートでの作業がエラーに なりますので、すべての入力内容を見直してください。

#### e. 請求書(市宛)

| 8    | 5- d- [    | <u>a</u> = |       |            |          |          |                 |      |                  |             |        |       |            |      |              |       |       |       |     |   |     |            | 中一時詳        | 球フォー  | ム(施設      | ⊉).xlsn   | n - Ex  | cel  |      |
|------|------------|------------|-------|------------|----------|----------|-----------------|------|------------------|-------------|--------|-------|------------|------|--------------|-------|-------|-------|-----|---|-----|------------|-------------|-------|-----------|-----------|---------|------|------|
| ファイル | 本-ム        | 挿入         |       |            |          | 数        | <del>ت</del> ا, |      | 校問               | 8           | 表示     | RE    | 廃          |      |              | 寝宴    | テレたいり | 乍業を入力 |     |   |     |            |             |       |           |           |         |      |      |
|      | み 切り取り     |            |       | MS         | マゴシッ     | <i>ウ</i> |                 | * 11 | • A              | Ă           | Ξ      | R/2   | 8          | 2-   | 문화 관         | FD返し  | て全体的  | そ表示する | 1   | 漢 |     |            | -           |       |           | 標         | (準      |      | どちり  |
| 貼り付け | 地コピー・      | _/8±hi     | et 1+ | B I        | <u>u</u> |          |                 | 3-1  | A -              | Z1 -        | -      |       | •          |      | Ē            |       |       |       | 100 | - | % * | 4-0<br>.00 | 00 余<br>+.0 | 件付き   | テーブルと     | υτ        | I 7 2   | 7 te | ×ŧ   |
|      | クリップボード    | -/2021     | ື່    |            |          | ,        | オント             |      |                  |             |        |       |            |      | 配置           |       |       |       |     |   | 数値  |            | - e         |       | 121,222,2 |           |         |      |      |
| 1.00 |            |            |       | í f.       |          | -        |                 |      |                  |             |        |       |            |      |              |       |       |       |     |   |     |            |             |       |           |           |         |      |      |
| LZ3  |            |            | 1     |            |          |          |                 |      |                  |             |        |       |            |      |              |       |       |       |     |   |     |            |             |       |           |           |         |      |      |
| 1 A  | B<br>(様式1) | C          | D     | E          | F        | G        | н               | I    | J                | ĸ           | L      | M     | N          | 0    | P            | Q     | R     | S     | 1   | r | U   | V          | W           | X     | Y         | Z         | AA      | AB   | AC   |
| 2    |            |            |       | фŧ         | 2±1      | uh tat   | 十日              | it f | е <del>т</del> я | ¥≆ı         | IEE \$ | A/+)  | <b>#</b> B | ;±   | - <b>#</b> - |       |       |       |     |   | -01 | HA -       | 7.03        | ****  | 11 1 60   | 8111.77   | - 18 4  | .7/1 | 5311 |
| 3    |            |            |       | <b>Ŧ</b> 8 | 801111   | E EX     | T.              | X    | £77              | <b>F</b> 41 | ЛЛЖ    | a 19. | Ħ          | 6H-7 | ( <b>=</b>   |       |       |       |     |   |     |            | ~~~         | H-N H | ia i sp.  | - III C C | . DE UL |      | ccv  |
| 5    |            | 宇城         | 市長    | 57         |          |          |                 |      |                  |             |        |       |            |      |              |       |       |       |     |   |     |            |             |       |           |           |         |      |      |
| 7    |            | 77.44      |       | 76         |          |          |                 |      |                  |             |        |       |            |      |              |       |       |       |     |   |     |            |             |       |           |           |         |      |      |
|      |            |            | 請>    | 求額         |          |          |                 |      |                  |             |        |       | ¥1.        | 4.8  | 81           |       |       |       |     |   |     |            |             |       |           |           |         |      |      |
| 8    |            |            |       |            |          |          |                 |      |                  |             |        |       |            | 14   | -            | ۳     |       |       |     |   |     |            |             |       |           |           |         |      |      |
| 10   |            |            |       |            |          |          |                 |      |                  |             |        |       |            |      |              |       |       |       |     | G | D×- | ·ル送1       | 対用ファ        | イルク   | し出力オ      | ギタンで      | す。      |      |      |
| 11   |            |            |       | 令和         | 2        | 年        | 4               | 月分   |                  |             |        |       |            |      |              |       |       |       |     |   | 出り  | han/       | とファイ        | ルをす   | 担当部       | へ送住       | 1       |      |      |
| 12   |            |            | 内訳    |            | 詳        | 抹給       | 付費              | ő    |                  | 明維          | 田書作    | 数     | 44         | 金額(F | 9)           |       |       |       |     |   | して  | くださ        | 67.0        |       | _         |           |         |      |      |
| 13   |            |            |       | 3          | 34-      | 一時支      | 援(施             | 設型)  |                  |             |        | 2     |            | 1    | 4,881        |       |       |       |     |   | /   | _          | 6 HE HL     |       | za du-    |           | *       |      |      |
| 14   |            |            |       |            |          |          |                 |      |                  |             |        |       |            |      |              |       |       |       |     | 1 |     |            | O DE LL     | 押す    | 1ル西,      | 0         |         |      |      |
| 16   |            | 上記         | のとお   | 5り請3       | 求しま      | す。       |                 |      |                  |             |        |       |            |      |              |       |       |       |     | 1 |     |            |             |       | <u></u>   |           |         | /    |      |
| 17   |            |            |       |            |          |          |                 |      |                  |             | 令和     |       | 缶          |      | B            |       | в     |       |     |   | ~   | ×7-        | のル出力        | 後、Exc | ellは自動    | 総てしま      |         |      |      |
| 19   |            |            |       |            |          |          |                 |      |                  |             | 10.14  |       |            |      |              |       |       |       |     |   |     |            |             |       |           |           |         |      |      |
| 20   |            |            |       |            |          |          |                 |      |                  |             |        |       |            |      |              |       |       |       |     |   |     |            |             |       |           |           |         |      |      |
| 22   |            |            |       |            |          |          | 事業              | 前番   | 号                |             |        |       |            |      | 28           | 36130 | 09999 |       |     |   |     |            |             |       |           |           |         |      |      |
| 23   |            |            |       |            |          |          | _               |      | 住員               | πŢ          | Ŧ      | _     |            | _    | _            |       |       |       |     |   |     |            |             |       |           |           |         |      |      |
| 24   |            |            |       |            | _        |          |                 |      | (所在              | 地)          |        |       |            |      |              |       |       |       |     |   |     |            |             |       |           |           |         |      |      |
| 25   |            |            |       |            | -        |          |                 |      | ®#∓#             | 문           |        |       |            |      |              |       |       |       |     |   |     |            |             |       |           |           |         |      |      |
| 26   |            |            |       |            |          | 請3       | 求事業             | 诸    | 42.00 8          |             |        |       |            |      |              |       |       |       |     |   |     |            |             |       |           |           |         |      |      |
| 28   |            |            |       |            |          |          |                 |      | 名科               | ¥           | おにた    | がしま   |            |      |              |       |       |       |     |   |     |            |             |       |           |           |         |      |      |
| 29   |            |            |       |            | -        |          |                 |      |                  | -           |        |       |            |      |              |       | -     |       |     |   |     |            |             |       |           |           |         |      |      |
| 31   |            |            |       |            |          |          |                 |      | 職·氏              | 名           |        |       |            |      |              |       | ÉD    |       |     |   |     |            |             |       |           |           |         |      |      |
| 32   |            |            |       |            | -        |          |                 | _    |                  | _           | _      |       |            |      |              |       | -     |       |     |   |     |            |             |       |           |           |         |      |      |
| 34   |            |            |       |            |          |          |                 |      |                  |             |        |       |            |      |              |       |       |       |     |   |     |            |             |       |           |           |         |      |      |
| 35   |            | -          |       | A 51 -     | 199.00   |          |                 |      |                  |             | -      | +     | - 47       |      | -            |       | -     |       |     |   |     |            |             |       |           |           |         |      |      |
| 36   |            |            |       | 近開發        | 如治       | 1        |                 |      |                  |             |        | 文化    | 5-76       |      |              |       |       |       |     |   |     |            |             |       |           |           |         |      |      |
|      | ト   初      | 明設定        | 3     | 8給者)       | (力)      | 利用       | 実績調             | 建绿表  | 請求               | Reper       | 算表     | 請     | 求書         | (市宛) |              |       |       |       |     |   |     |            |             |       |           |           |         |      |      |

#### 【入力手順】

- ・このシートでは、市へ提出する請求書(紙)と請求データ(Excel)の2つを作成します。
- ・色付きセル(青色)を入力してください(次ページも参照)。
- ・市宛の紙ベースの請求書は、必要事項をすべて入力後、Excelの印刷機能でプリントアウトしてください。
- ・市宛に提出するデータは、「②提出用ファイル出力」ボタンを押し、表示されるメッセージに従って作成してください。エラーメッセージが出たときは、該当するシートのデータを修正してから、再度、「②提出用ファイル出力」ボタンを押してください。

- ・「②提出用ファイル出力」ボタンを押すと、市への提出用ファイル(ファイル名「【提出用】 yyyymm(利用年月)事業所名(日中一時〇〇型).xlsx」)が、<u>請求フォームのファイルと同</u> <u>じ場所に</u>作成されますので、作成された提出用ファイルを市へ E メールで送信してくだ さい(注意:入力用の請求フォームではありません)。
- ・提出用ファイルはパスワード設定されているため開けません。内容の修正は請求フォームから入力し、再度、提出用ファイルを出力してください(修正前の提出用ファイルは削除もしくは置き換えてください)。
- ・「②提出用ファイル出力」ボタンを押し、エラーがない場合は、請求フォームに入力され た内容は保存され、自動的に終了します。
- ・「②提出用ファイル出力」ボタンを押して、エラーメッセージが表示されたときは、ファ

イルの作成及びデータ保存はされませんので、そのまま請求フォームを終了しないよう に注意してください(上書き保存要)。

・請求フォームを利用月ごとで保存される場合は、終了後にファイルを複製し、別名で保存 してください。

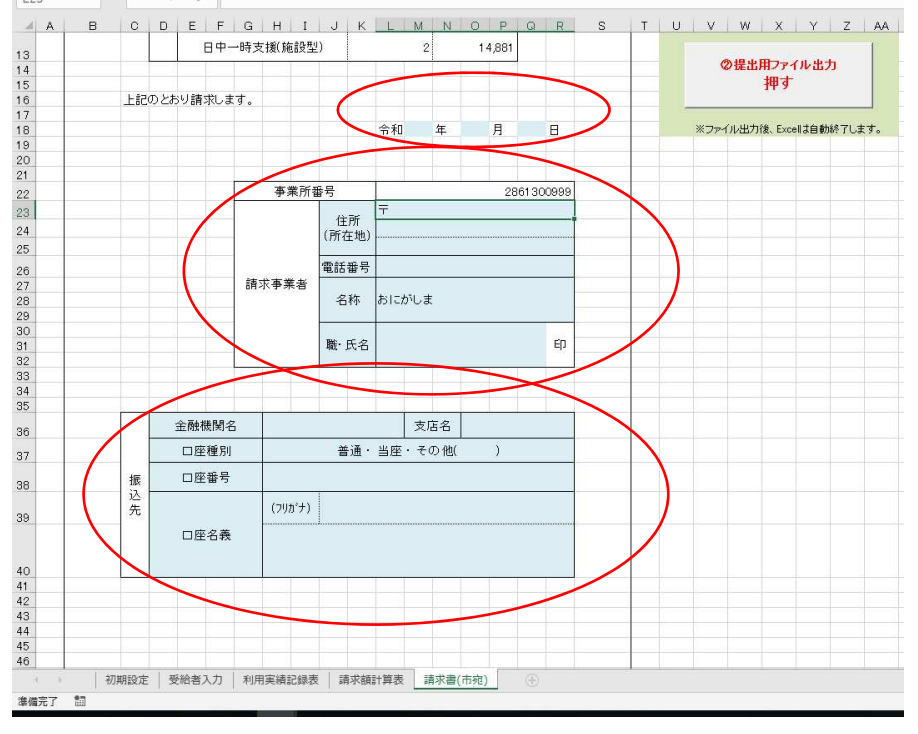

## e.請求書(市宛)※つづき

【入力手順】

- ・色付きセル(青色)を入力してください。
- ・このシートでの入力は、<u>紙ベースの請求書作成のため</u>に必要なものです。
- ・「名称」は初期設定シートで入力された事業所名を参照していますが、別名称で請求書を 作成する場合は、このシートの「名称」欄に直接入力してください(初期設定シートは変 更しないでください)。